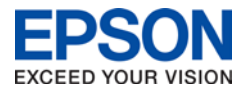

## Using your Epson printer or scanner with your Mac

Printer and Scanner drivers to use your Epson printer are distributed through Apple. Use one of the following methods to obtain the latest drivers for your Epson printer or scanner and computer running Mac OSX 10.6 or higher. The drivers support Printing, Scanning and Faxing where applicable.

The options to obtain the drivers are:

- When adding the printer in System Preferences
- Download the latest drivers from the Apple support website
- Use Apple Software Update (10.6/10.7) or App Store (10.8+)

If you have trouble printing after installing the latest drivers CLICK HERE.

## **System Preferences Instructions**

- 1. Connect your printer to your computer with USB or to your network with a wireless or wired connection.
- 2. Open System Preferences from the Apple menu on your Mac.

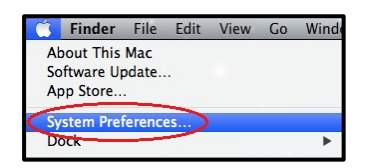

3. Click on the Print & Scan or Print & Fax icon.

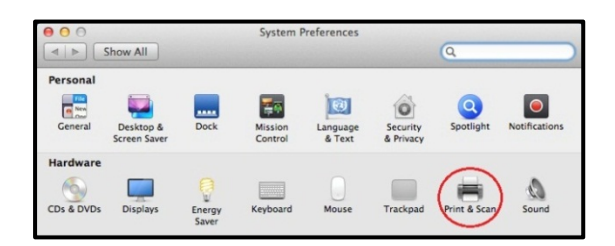

4. Click on the **+ button** and select **Add Printer or Scanner**.

| 00                                                     | Print & Scan         |                                                      |   |
|--------------------------------------------------------|----------------------|------------------------------------------------------|---|
| Show All                                               |                      | Q                                                    |   |
| * -                                                    | No p<br>Click Add    | rinters are available.<br>I (+) to set up a printer. |   |
| Add Printer or Scanner                                 | rinter: Last Printer | Used ‡                                               |   |
| EPSON XP-700 Series Denult pape<br>EPSON XP-800 Series | r size: A4           | \$                                                   |   |
| Click the lock to prevent further ch                   | anges.               |                                                      | ? |

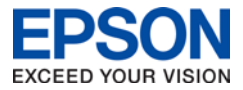

5. Select your printer in the list, ensuring the **Bonjour** option is selected if there is more than one. Change the driver to **Use** from Airprint to the **EPSON-series** driver.

| ● ○ ●                                  | Add                   |
|----------------------------------------|-----------------------|
|                                        | Q                     |
| Default Fax IP Windows                 | Search                |
| Name                                   | Kind                  |
| EPSON XP-700 Series                    | Bonjour Multifunction |
|                                        |                       |
|                                        |                       |
|                                        |                       |
|                                        | 0                     |
|                                        | 6                     |
|                                        |                       |
| Name: EPSON XP-700 Series              |                       |
| Location:                              |                       |
| Use V AirPrint                         |                       |
| EPSON XP-700 Series                    |                       |
| Auto Select<br>Select Printer Software |                       |
| Other                                  | 3                     |

6. Once the correct printer and driver are selected click **Add**.

| ault Fax IP Windows Name A EPSON XP-800 Series EPSON XP-800 Series | Search<br>Kind<br>Bonjour Multifunction<br>Bonjour Multifunction |
|--------------------------------------------------------------------|------------------------------------------------------------------|
| Name A<br>EPSON XP-700 Series<br>EPSON XP-800 Series               | Kind<br>Bonjour Multifunction<br>Bonjour Multifunction           |
| EPSON XP-700 Series<br>EPSON XP-800 Series                         | Bonjour Multifunction<br>Bonjour Multifunction                   |
| EPSON XP-800 Series                                                | Bonjour Multifunction                                            |
|                                                                    |                                                                  |
| Name: EPSON XP-700 Series                                          |                                                                  |
| Use: EPSON XP-700 Series                                           | \$                                                               |

7. If the driver is not installed already you will be prompted to download it from Apple automatically. Click **Download & Install**.

| 000                                      |                | Add                                                                                                    |                                         |
|------------------------------------------|----------------|----------------------------------------------------------------------------------------------------|-----------------------------------------|
| 8120                                     |                | Q                                                                                                    |                                         |
| Default Fax                              | IP Windows     |                                                                                                    | Search                                  |
| Name<br>EPSON XP-700 S<br>EPSON XP-800 S | ieries         | Some of the software for the printer is<br>missing. The software is available fro<br>Apple. Would you like to download an<br>install it?<br>Cancel Download & Ins | s n n n n n n n n n n n n n n n n n n n |
| Name:                                    | EPSON XP-700 S | ieries                                                                                                    |                                         |
| Location:<br>Use:                        | EPSON XP-700   | Series                                                                                                    | \$                                      |
|                                          |                |                                                                                                    | Add                                     |

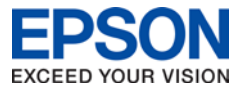

8. Wait for the software to be located, downloaded and installed.

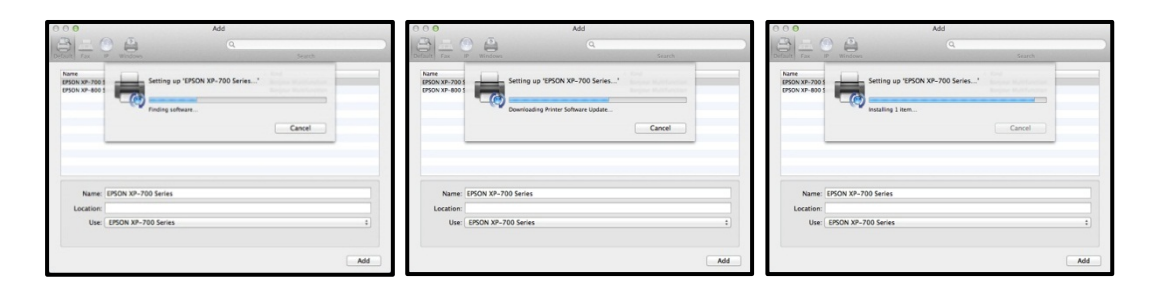

9. When the software is installed the printer will be automatically set up and ready to use.

| ● ⊖ ⊖ P                                    | rint & Scan                                                                                                    |
|--------------------------------------------|----------------------------------------------------------------------------------------------------|
| Show All                                   | Q                                                                                                    |
| Print                                      | Print Scan<br>EPSON XP-700 Series<br>Open Print Queue<br>Options & Supplies<br>Location:<br>Kind: EPSON XP-700 Series<br>Status: Idle<br>this printer on the network Sharing Preferences |
| Default printer:                           | Last Printer Used                                                                                                    |
| Default paper size:                        | A4 ‡                                                                                                    |
| Click the lock to prevent further changes. | 0                                                                                                    |

## **Download Instructions**

- Go to the following website to download the latest Epson Printer Drivers package from Apple. <u>https://support.apple.com/kb/DL1792?locale=en\_AU</u>
   This link goes to the Apple support website which is not maintained by Epson Australia so the driver information may not be the latest from Epson.
- 2. Click the **Download** button to download the printer drivers. To confirm your printer model is supported click the link for more information.

| $\mathbb{C}^{\times}$                      | Epson Printer Drivers v3.1 for OS X<br>Download                                                           |
|--------------------------------------------|----------------------------------------------------------------------------------------------------|
|                                            |                                                                                                    |
| This update installs<br>Mavericks, OS X Mo | the latest software for your EPSON printer or scanner for OS X Yosemite, OS X untain Lion, and OS X Lion. |
| For more informatic http://support.appl    | on about printing and scanning software, see<br>e.com/kb/HT3669#epson                                     |

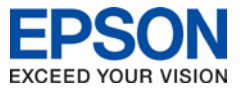

3. After the download has completed open the file and double click **EPSONPrinterDrivers.pkg**.

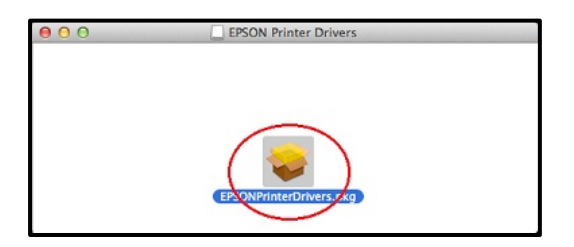

4. Enter your administrator password to allow installation to continue. **Click Install Software**.

| R | Installer is trying to install new software. Type<br>your password to allow this. |
|---|-----------------------------------------------------------------------------------|
|   | Name:                                                                             |
| _ | Password:                                                                         |

5. Do not change Install Location. Click Install.

| 00                                                                                                 | 🥪 Install EPSON Printer Software                                                                                                    |  |
|----------------------------------------------------------------------------------------------------|----------------------------------------------------------------------------------------------------|--|
|                                                                                                    | Standard Install on "Mac 10.8"                                                                                                    |  |
| Introduction     License     Destination Select     Installation Type     Installation     Summary | This will take 1.68 CB of space on your computer.<br>Click Install to perform a standard installation of<br>this software on the disk "Mac 10.8". |  |
|                                                                                                    | Go Back Install                                                                                                    |  |

6. Click Continue.

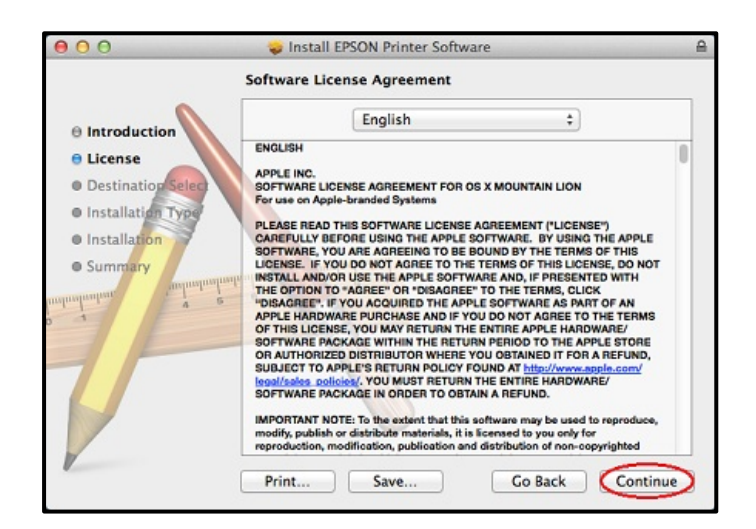

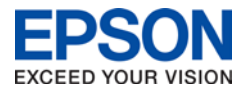

7. Click Agree to accept the software license agreement.

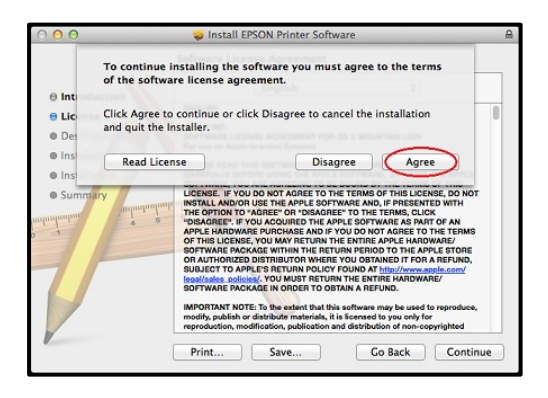

8. Click Continue.

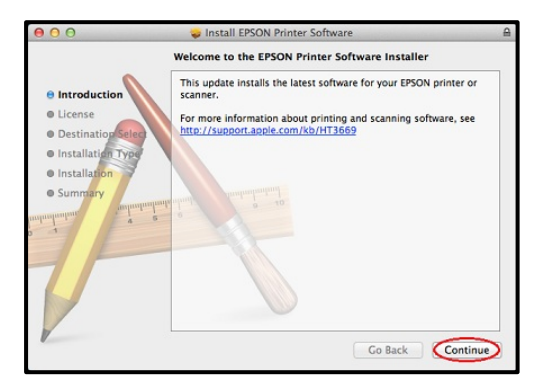

9. Wait for the installation to proceed.

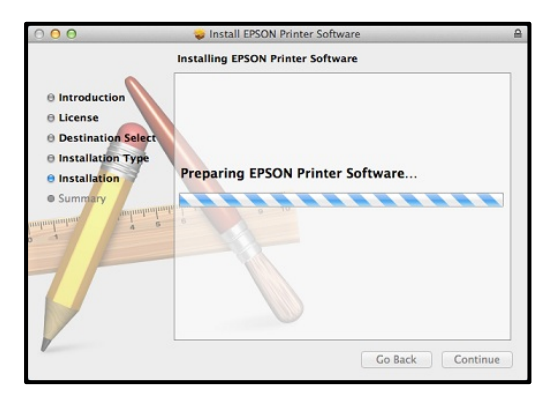

10. When installation has completed click **Close**.

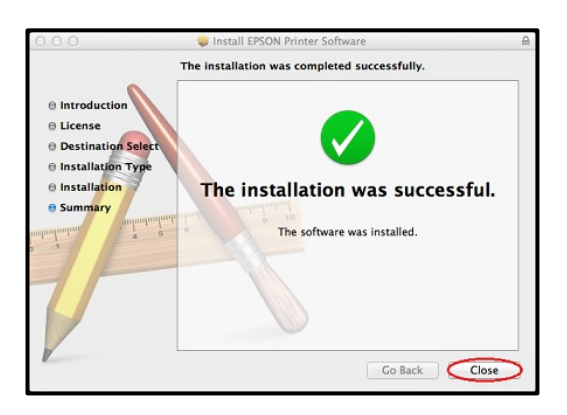

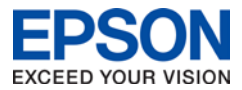

## **Software Update Instructions**

Periodically your Mac should automatically run a **Software Update** check with Apple to see if there are any updates for your computer. If there are any updates available for your Epson drivers they will appear as a software update. Simply run the updates along with any Apple software updates.

> You can manually initiate the check by choosing **Software Update** from the **Apple menu**.

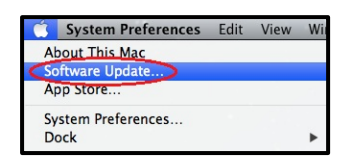

• For Mac OS X 10.8 or 10.9 use the Updates section of App Store to run updates for your computer. Just click the **Update** button.

| 00          |                                   | Featured Top Charts Categories Purchases Updates                                                                        | Q                             |
|-------------|-----------------------------------|----------------------------------------------------------------------------------------------------|-------------------------------|
| Checking fo | r updates<br>e Update<br>quired © | Updates are available for your computer<br>OS XUpdate Combined 10.8.3, iTunes 11.6.2, Mac UT Firmware<br>Update 1.3More | UPDATE                        |
|             |                                   | Use of this software is subject to the original Software License Agreement(s) that accompanied                          | I the software being updated. |

• For Mac OS X 10.6 and 10.7 a progress bar will appear while software is being checked.

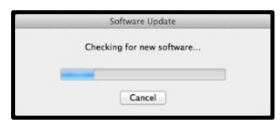

 If there are updates available you can click Continue to run them, or click Show Details to see what software will be updated.

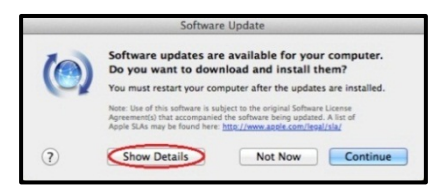

• Here there is an EPSON software update. Click Install X Items button to start installation.

|                                                                                                    | Software opuate                                                                                                    |                                                                                                    |                                                                                                    |
|----------------------------------------------------------------------------------------------------|----------------------------------------------------------------------------------------------------|----------------------------------------------------------------------------------------------------|----------------------------------------------------------------------------------------------------|
| ()                                                                                                    | New software is available for you<br>If you don't want to install now, choose<br>when you're ready to install.                                                                                                    | Apple menu >                                                                                                    | r.<br>Software Update                                                                                                    |
| Instal                                                                                                    | Name                                                                                                    | Version                                                                                                    | Size                                                                                                    |
| 1                                                                                                    | iTunes                                                                                                    | 11.0.2                                                                                                    | 194.7 MB                                                                                                    |
| 1                                                                                                    | Remote Desktop Client Update                                                                                                    | 3.6.2                                                                                                    | 3.5 MB                                                                                                    |
| 0 1                                                                                                    | Security Update 2013-001                                                                                                    | 1.0                                                                                                    | 33 MB                                                                                                    |
| C                                                                                                    | EPSON Printer Software Update                                                                                                    | 2.14                                                                                                    | 59.4 MB                                                                                                    |
| 2                                                                                                    | Java for OS X 2013-003                                                                                                    | 1.0                                                                                                    | 66.7 MB                                                                                                    |
|                                                                                                    | Safari                                                                                                    | 6.0.4                                                                                                    | 48.9 MB                                                                                                    |
| 1                                                                                                    | AirPort Utility                                                                                                    | 6.2                                                                                                    | 21 MB                                                                                                    |
| The new redesign yet.                                                                                                    | r iTunes includes a dramatically simplified<br>red Store, and iCloud features you'll love-                                                                                                    | player, a con<br>-this is the be                                                                                                    | mpletely<br>est iTunes                                                                                                    |
| The new<br>redesign<br>yet.<br>• C<br>e<br>e<br>s<br>ti                                                                                       | In the simulation of the second second second second second and Cloud features you'll love-<br>tompletely Redesigned. ITures makes it<br>rigory our music, movies, and TV shows,<br>dept-o-edge designs for<br>how in your library, and getting personal r<br>me you click in the Store.<br>New Store. The Tures Store has been or                                                                                                    | f player, a con<br>—this is the be<br>more fun to ei<br>You'll love the<br>sach album, n<br>ecommendati<br>completely rec                                                                         | mpletely<br>est iTunes<br>xplore and<br>beautiful<br>novie, or TV<br>ons any<br>jesigned                                                |
| The new<br>redesigr<br>yet.<br>• C<br>e<br>s<br>ti<br>t                                                                                       | Turues includes a dramatically simplifier<br>and Store, and iCloud features you'll love-<br>completely Redesigned. Turues makes it<br>ripy your music, movies, and TV shows.<br>Geno-cedge designs for<br>depi-cedge design, custom designs for<br>how in your library, and getting personal n<br>er you click in the Store.<br>New Store. The Turues Store has been o<br>no we statures a clean look that makes                                                                                                    | I player, a con<br>-this is the be<br>more fun to ex-<br>You'll love the<br>sach album, n<br>ecommendation<br>completely rec<br>it simpler than                                                   | mpletely<br>est iTunes<br>xplore and<br>b beautiful<br>novie, or TV<br>ons any<br>designed<br>b ever to                                 |
| The new<br>redesigr<br>yet.<br>• C<br>e<br>e<br>s<br>s<br>ti<br>i<br>A<br>a<br>Note: Use<br>that accor-<br>sere: http:<br>Tunes: D<br>) You m | Turnes includes a dramatically simplified<br>end Store, and iCloud features you'll love-<br>longhetely Redesigned. Turnes makes it<br>opy your music, movies, and TV shows.<br>dge-to-edge design, custom designs for<br>you in you'll insur, and getting personal n<br>me you click in the Store.<br>New Store. The Turnes Store has been or<br>nd now features a clean look that makes<br>have a store that the store of the software is subject to the original Seft<br>spanad the software being updated. A list of<br><i>Jones able to consulta insultation</i> . | I player, a con<br>—this is the be<br>more fun to er<br>You'll love the<br>asch album, n<br>ecommendati<br>completely rec<br>it simpler than<br>tware License A<br>Apple SLAs ma<br>re installed. | mpletely<br>est iTunes<br>xplore and<br>b beautiful<br>novie, or TV<br>ions any<br>fesigned<br>b ever to<br>tgreement(s)<br>ay be found |

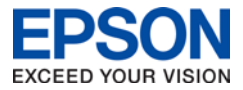

If you get an error when trying to print after installing the latest drivers for your printer follow these steps:

1. Open System Preferences from the Apple Menu.

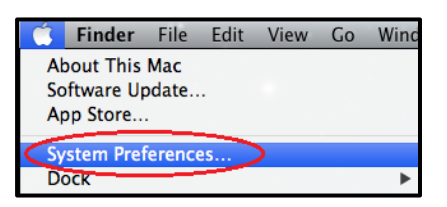

2. Open the **Sharing** preference pane.

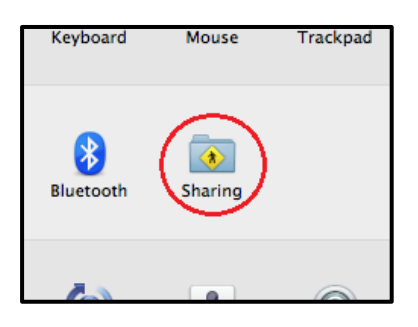

3. Ensure there is a **Computer Name**. If there isn't, type one in and push the Return key.

| 00            | Sharing                                                                            |      |
|---------------|------------------------------------------------------------------------------------|------|
| Show All      |                                                                                    |      |
| Computer Name | iMac<br>Computers on your local network can access your computer at:<br>iMac.local | Edit |

4. Restart your computer.

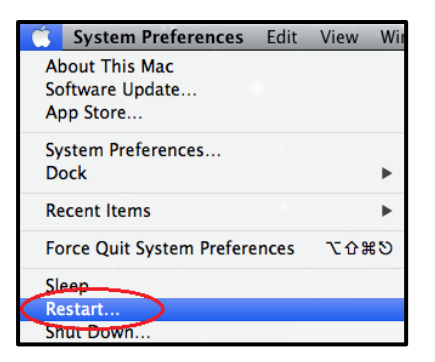